# **INSTRUCTIVO USUARIO EXTERNO**

APLICACIÓN DE LAS ACCIONES DE MITIGACIÓN DE IMPACTOS AMBIENTALES

Aplicable para usos:

#### DOTACIONAL, COMERCIO, SERVICIOS Y RESIDENCIAL DENTRO DE GRANDES SERVICIOS METROPOLITANOS

### SUBDIRECCIÓN DE ECOURBANISMO Y GESTIÓN AMBIENTAL EMPRESARIAL

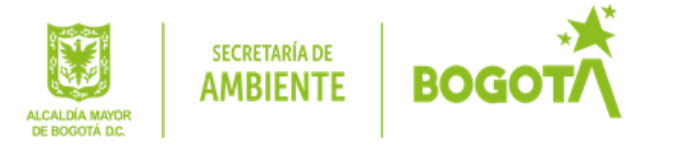

## **CONTENIDO:**

- 1- Introducción.
- 2- Acceso a la plataforma virtual.
- 3- Ingreso A Ventanilla Virtual Trámites En Línea (Webfile).
- Ingreso al procedimiento Acciones de Mitigación de Impactos Ambientales (uso Dotacional, comercio, servicios y residencial dentro de grandes servicios metropolitanos)

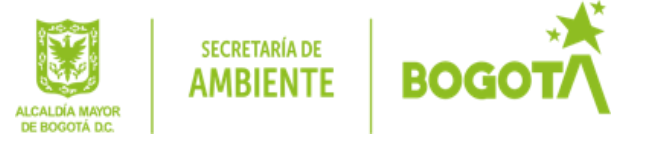

## TRÁMITES EN LÍNEA

#### 1- INTRODUCCIÓN

Teniendo en cuenta lo establecido por el nuevo POT de Bogotá reglamentado por el Decreto 555 de 2021, se cuenta con el trámite de aplicación de las acciones de mitigación de impactos ambientales a realizar para la implantación o reconocimiento de su actividad.

Este trámite deberá ser realizado por el usuario para obtener el concepto de las acciones de mitigación de impactos ambientales a ser implementados en los usos dotacional, comercio, servicios y residencial dentro de grandes servicios metropolitanos, que con su implantación o reconocimiento de su actividad se identifican como un uso de alto impacto ambiental, como primera medida se debe realizar lo estipulado en el artículo 246, (para los usos dotacional, comercio y servicios) lo cual corresponde a una auto declaración de impactos ambientales; por lo que el interesado deberá auto declarar cada uno de los aspectos o características relacionadas con el ejercicio de la actividad que se desea implantar o reconocer, la cual la podrá realizar en la página web de la entidad siguiendo el siguiente link:

https://www.ambientebogota.gov.co/es/autodeclaracion-por-impacto-ambiental-para-usosdotacional-comercio-y-servicios

Una vez obtenida su auto declaración, y si el resultado fue "alto impacto ambiental" se deberá realizar el trámite de acciones de mitigación de impactos ambientales siguiendo lo estipulado en el artículo 245 del Decreto 555 de 2021 en cuanto al uso de "comercio y servicios especiales".

En cuanto al uso residencial dentro de grandes servicios metropolitanos, no se requiere hacer la auto declaración de impactos, por lo cual se podrá dirigir a realizar directamente el trámite de acciones de mitigación de impactos ambientales.

Para solicitar el trámite, se deberá ingresar la totalidad de la siguiente documentación:

- Formato de Auto declaración por impacto, donde se evidencie que el uso a implantar o reconocer es de alto impacto ambiental (aplica para usos dotacional, comercio y servicios)
- Carta de solicitud de viabilidad de las acciones de mitigación de los impactos ambientales
- Documento técnico de soporte que incorpore las acciones de mitigación de impactos ambientales, definidos en el art 245 del Decreto 555 del 2021 – POT según la actividad que desea implantar o reconocer.

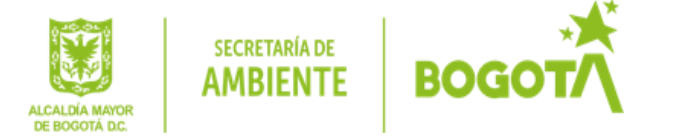

- Certificado de libertad y tradición del(los) predio(s) en estudio.
- Análisis multitemporal de usos u ocupaciones del(los) predio(s) en los últimos 20 años: Este se puede realizar mediante Google Earth o mediante información extraída por el catastro de Bogotá.

Una vez radicada la información anterior, la Subdirección de Ecourbanismo y Gestión Ambiental Empresarial procede a revisar la pertinencia de las acciones de mitigación de impactos ambientales y emite su viabilidad, adicional a los determinantes ambientales a tener en cuenta para la construcción o reconocimiento de su proyecto.

#### 2- ACCESO A LA PLATAFORMA VIRTUAL

Para iniciar los trámites en línea, lo primero que debe hacer es ingresar (use preferiblemente el navegador **MOZILLA FIREFOX**) a través de la página <u>www.ambientebogota.gov.co</u>.

Desplácese hacia debajo de la página y busque el link "Ventanilla virtual - Trámites en línea - (así como se muestra en la imagen) y dar clic.

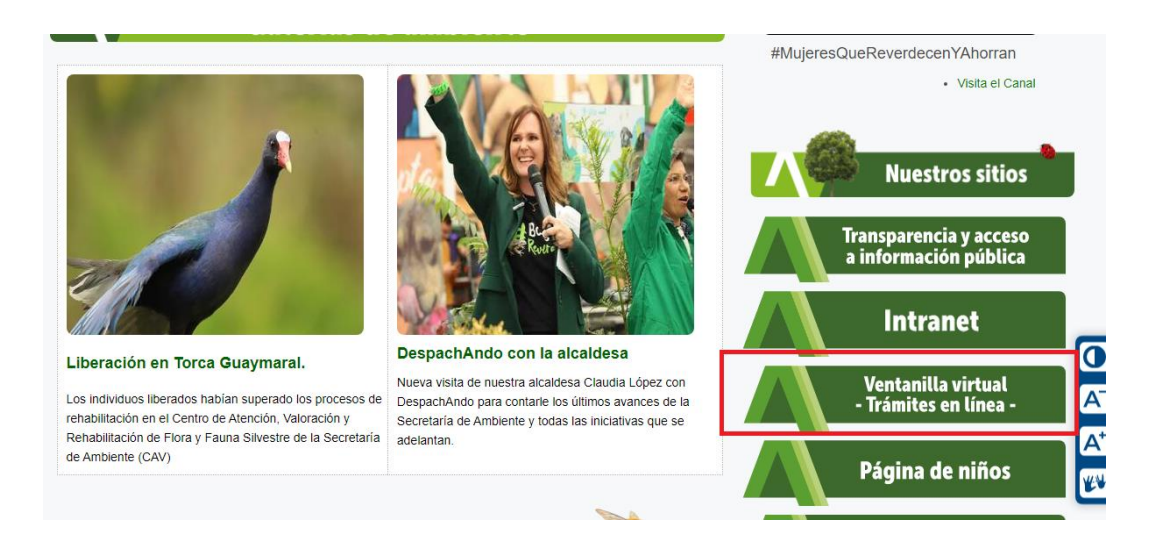

### 3- INGRESO A VENTANILLA VIRTUAL - TRÁMITES EN LÍNEA - (WEBFILE)

Si se encuentra registrado en la plataforma ingrese con su usuario y contraseña que le fue asignado en el campo de "Ingreso".

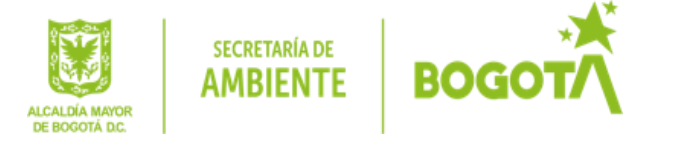

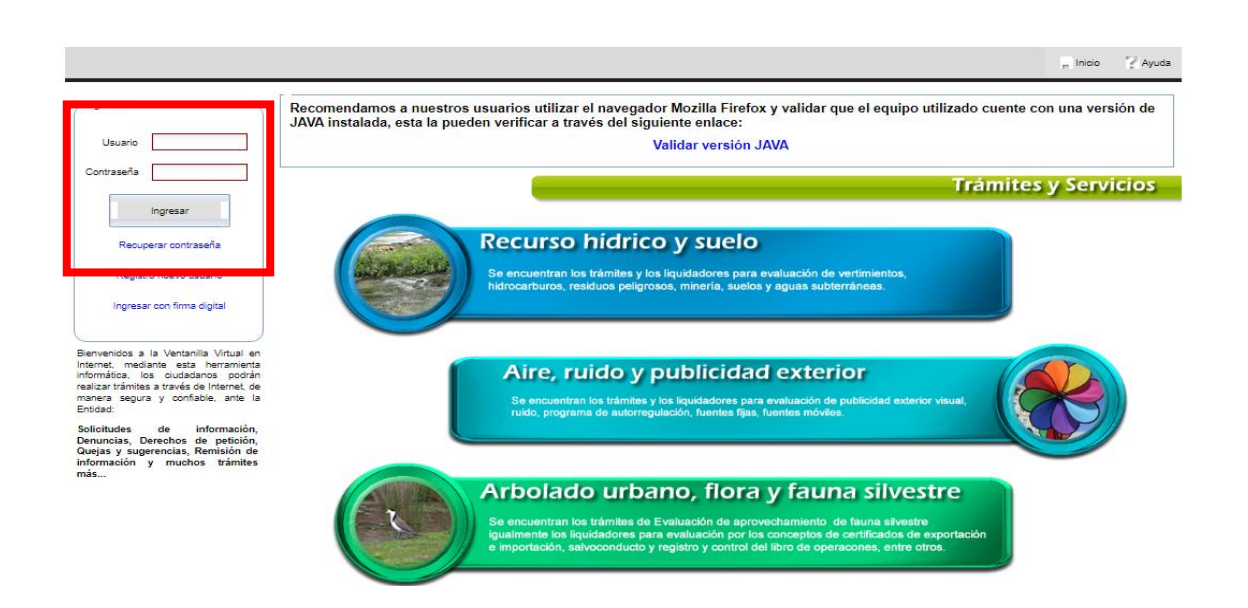

Si por el contrario no se encuentra registrado en la plataforma y para generar un Usuario y Contraseña, de clic en la opción "Registro nuevo usuario" y diligencie los campos que se despliegan en el lado derecho de su pantalla

|                                                                                              | Begistro                         | _ |
|----------------------------------------------------------------------------------------------|----------------------------------|---|
| Ingreso                                                                                      | REGISTRO USUARIO                 |   |
| Lisuario                                                                                     | * Tipo de persona                |   |
|                                                                                              | * Número de documento            |   |
| Contraseña                                                                                   | * Dirección                      |   |
| Increase                                                                                     | Dirección de notificación        |   |
| ingreson                                                                                     | * Correo electrónico             |   |
| Recuperar contraseña                                                                         | * Teléfono                       |   |
| Registro nuevo usuario                                                                       | País 🗸 Localidad 🗸               |   |
| Ingresar con firma digital                                                                   | Departamento v UPZ v             |   |
|                                                                                              | Ciudad 🗸 Barrio 🗸                |   |
| Bienvenidos a la Ventanilla Virtual en                                                       | 🔲 Desea notificación electrónica |   |
| Internet, mediante esta herramienta<br>informática, los ciudadanos podrán                    | * Contraseña                     |   |
| realizar trámites a través de Internet, de<br>manera segura y confiable, ante la<br>Entidad: | Confirmar contraseña             |   |
| Solicitudes de información,<br>Denuncias, Derechos de petición,                              | -4238c 5                         |   |
| Quejas y sugerencias, Remision de<br>información y muchos trámites<br>más                    | * Texto de la imagen             |   |

En el campo de "Tipo de persona" debe seleccionar" natural" o "Jurídica" dependiendo del caso y de clic en la opción de "Registrarse".

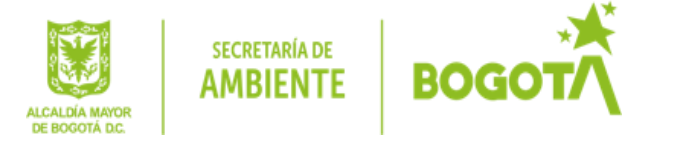

| Registro         |                  |              |                |      |    |
|------------------|------------------|--------------|----------------|------|----|
|                  | REG              | STRO         | ISLIARIO       |      |    |
| * т              | ipo de persona   | Juridica     |                | ~    |    |
| * Número         | de documento     |              |                | DV 0 |    |
| * Ti             | po de empresa    |              |                | ~    |    |
|                  | * Razón social   |              |                |      |    |
|                  | * Dirección      |              |                |      | -0 |
| Dirección        | de notificación  |              |                |      | -0 |
| * Corr           | reo electrónico  |              |                |      |    |
|                  | * Teléfono       |              |                |      |    |
|                  |                  |              |                |      |    |
| País             |                  | ~            | Localidad      |      | ~  |
| Departamento     |                  | ~            | UPZ            |      | ~  |
| Ciudad           |                  | ~            | Barrio         |      | ~  |
| * Nombre         | representante    |              |                |      |    |
| * Identificación |                  |              | Telefono       |      |    |
| Dirección        |                  |              | Email          |      |    |
|                  | - 0              |              |                |      |    |
|                  | De               | sea notifica | cion electroni | Ga   |    |
|                  | * Contrase       | eña          |                |      |    |
| Cor              | nfirmar contrase | eña          |                |      |    |
|                  |                  | Regist       | rarse          |      |    |
|                  |                  |              |                |      |    |

Una vez seleccionado tipo de persona inicie a diligenciar los datos de la ventana habilitada, recuerde que los campos marcado con el asterisco rojo \* son datos obligatorios de diligenciamiento.

Si la plataforma le indica que ya se encuentra registrado, pero no tiene conocimiento de su usuario o contraseña de clic en la opción "Recuperar contraseña" y diligencie la casilla de número de documento para que le sea enviado al correo electrónico registrado en link para cambiar la contraseña.

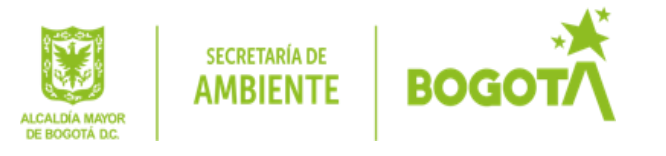

|                                                                                                    |                                                                                                    | Inicio | 🛛 Ayuda |
|----------------------------------------------------------------------------------------------------|----------------------------------------------------------------------------------------------------|--------|---------|
| Ingreso                                                                                                    |                                                                                                    |        |         |
| Usuario                                                                                                    | Número de documento (nombre de usuario)                                                                                                    |        |         |
| Ingresar                                                                                                    | El sistema de Ventanilla Virtual de la Secretaría Distrital de Ambiente enviará al correo electrónico digitado, la nueva contraseña para su inicio de sesió<br>Si olvidó la contraseña para iniciar sesión en la Ventanilla Virtual, digite a continuación el número de documento usado cuando efectuó el registro: | 1.     |         |
| Recuperar contraseña<br>Registro nuevo usuario                                                                                                    | Recuperar contraseña                                                                                                    |        |         |
| Ingresar con firma digital                                                                                                    |                                                                                                    |        |         |
| Bienvenidos a la Ventanilla Virtual en<br>Internet, mediante esta herramienta<br>informática, los ciudadanos podrán<br>realizar trámites a través de Internet, de<br>manera segura y confiable, ante la<br>Entidad: |                                                                                                    |        |         |
| Solicitudes de información,<br>Denuncias, Derechos de petición,<br>Quejas y sugerencias, Remisión de<br>información y muchos trámites<br>más                                                                        |                                                                                                    |        |         |

Para la actualización de datos de la plataforma como (usuario, cambio de dirección, cambio de correo electrónico registrado) deberá:

- a. Enviar la solicitud al correo usuariostramitesenlinea@ambientebogota.gov.co
- b. Adjuntar copia de la cámara de comercio y copia de la cédula de ciudadanía del representante legal.
- c. Indicar datos generales de la empresa: Nombre de la empresa, NIT de la empresa, Nombre del representante legal, Número de identificación del representante legal, Correo electrónico del representante legal, Correo electrónico de contacto, Dirección de la empresa, Teléfono, Localidad y Barrio.

Nota: En el caso que el establecimiento cuente con más de una sede, debe generar un usuario y contraseña para cada una de las sedes.

Una vez obtenga el usuario y contraseña generado, podrá ingresar a realizar los trámites y servicios en línea. Siga los siguientes pasos para garantizar que la información diligenciada quede registrada, guardada y enviada correctamente a la entidad.

4- INGRESO PROCEDIMIENTO ACCIONES DE MITIGACIÓN DE IMPACTOS AMBIENTALES (USO DOTACIONAL, COMERCIO, SERVICIOS O RESIDENCIAL DENTRO DE GRANDES SERVICIOS METROPOLITANOS)

**PASO 1.** Diríjase a la opción Ecourbanismo y gestión empresarial

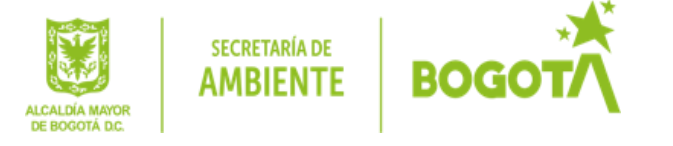

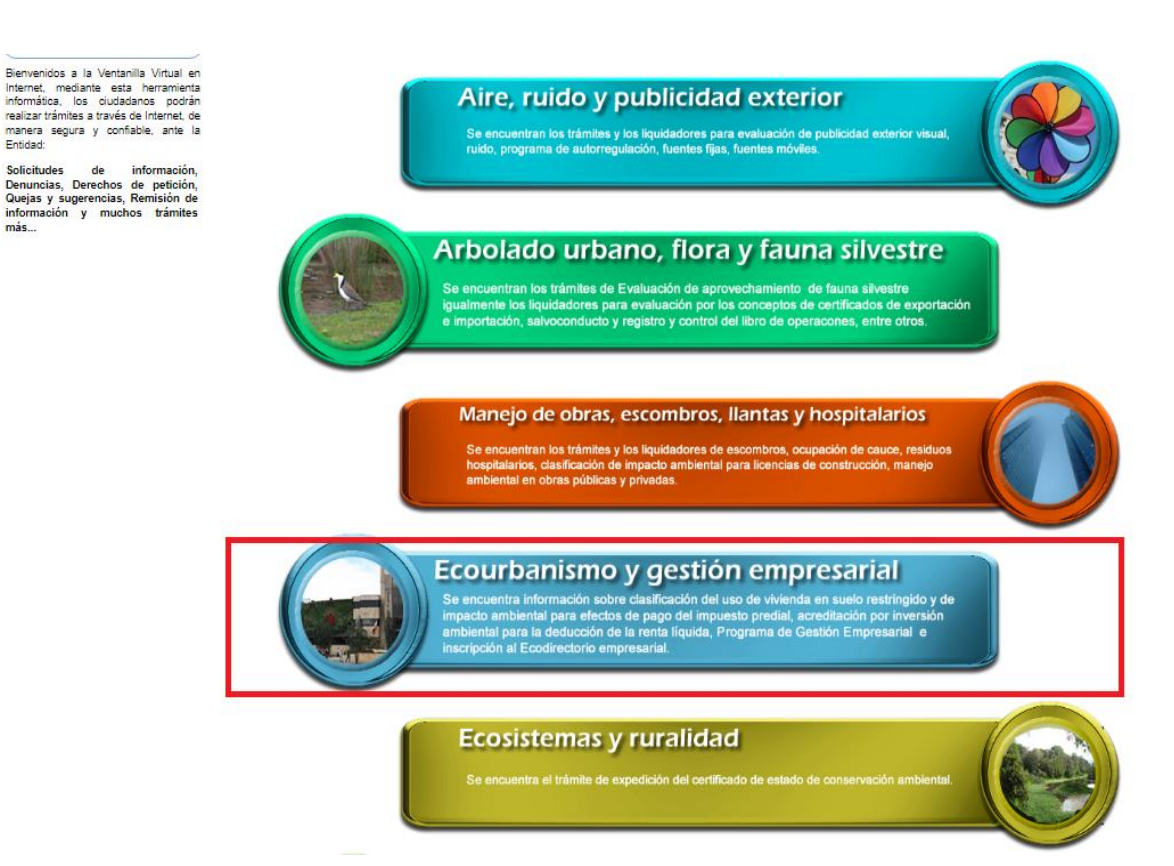

**PASO 2.** Al dar clic en el link Ecourbanismo y gestión empresarial se desplegará una lista, ingrese a la opción: Acciones de Mitigación de Impactos Ambientales (uso Dotacional, comercio, servicios y residencial dentro de grandes servicios metropolitanos)

| Ecourbanismo y Gestión Empresarial                                                    |  |
|---------------------------------------------------------------------------------------|--|
| Acciones de Mitigación de Impactos Ambientales (Uso Dotacional, Comercio o Servicios) |  |
| CALCULADORA DE EMISIONES                                                              |  |
| Determinantes Ambientales para Compatibilidad de Uso de Vivienda en Suelo Restringido |  |
| INFORME DE CONFORMACIÓN DEL DEPARTAMENTO DE GESTIÓN AMBIENTAL - DGA                   |  |
| Inversiones en control, conservación y mejoramiento del medio ambiente                |  |

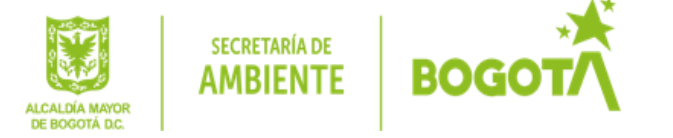

**PASO 3.** Al dar clic en la opción Acciones de Mitigación de Impactos Ambientales (uso Dotacional, comercio y servicios) se despliega la siguiente ventana para dar inicio al trámite, deberá dar clic en el botón siguiente dos (2) veces seguidas para continuar.

TENGA EN CUENTA: En el momento que oprima el botón SIGUIENTE dos (2) veces el sistema automáticamente inicia la creación de un proceso y la generación de un número de radicación de su trámite

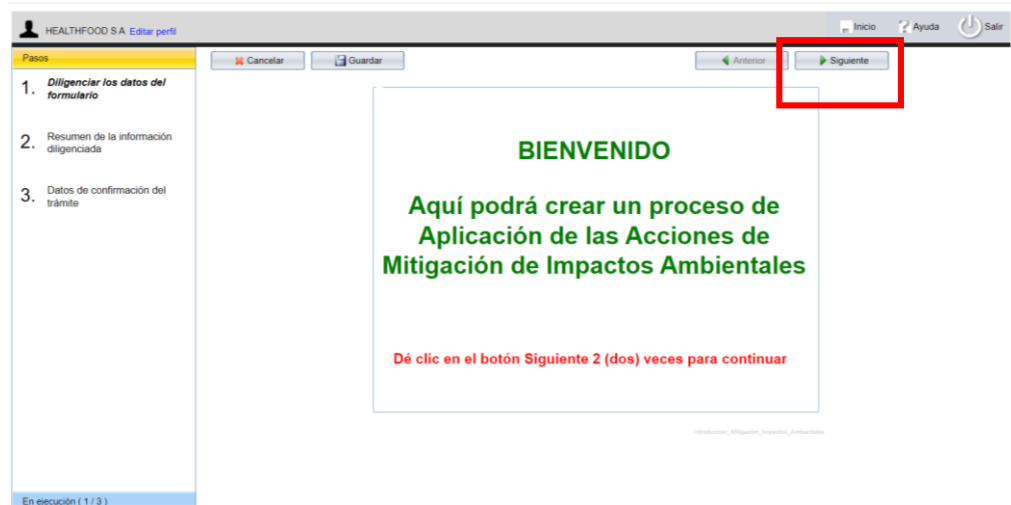

**PASO 4.** Luego, el sistema muestra un grupo para adjuntar los archivos y la información correspondiente:

| HEALTHFOOD S A Editar perfil              | , Inco 🏹                                                                                                    | iyuda 🕖 Sali |
|-------------------------------------------|----------------------------------------------------------------------------------------------------|--------------|
| asos                                      | Lista da Chaguna - ADI ICACTÓN DE LAS ACCTONES DE MITICACTÓN DE TADACTOS ANDTENTALES                                                                                                    | A.           |
| Diligenciar los datos del<br>formulario   | Información del Tercero Nombre / Razón Social HEALTHPOOD SA CC / NT (800913829                                                                                                    | - 1          |
| Resumen de la información<br>diligenciada | Representante Legal HELIO LEONARDO BELTRAN SUJAVITA CC Rep. Legal 79650762                                                                                                    | - 1          |
| Datos de confirmación del<br>trámite      | Dirección         CL 94 B No. 56 - 24         Localidad         SUBA         Nombre UPZ         SUBA           Teléfono         3171820         E-mail         leobetran@realthfood.com.co                                                                                                    | - 1          |
|                                           | Cargue de Documentos  Formato de Auto declaración por impacto, donde se evidencie que el uso a implantar o reconcer es de alto impacto ambiental (aplica para usos dotacional, comercio y servicios).  Solicitud de viabilidad de las acciones de mitigación de los impactos ambientales.  Documento técnico de soporte que incorpore las acciones de mitigación de impactos ambientales, definidos en el ar 245 de Decretos 555 del 2021 - POT.  Certificado de libertad y tradición del(los) predio(s) en estudio.  Análsiss multitemporal de usos u ocupaciones del(los) predio(s) en los últimos 20 Años.  Observaciones |              |
| En ejecución (2/4)                        |                                                                                                    |              |
| endientes ( 0 )                           |                                                                                                    | -            |
| odos los trámites                         | Mitigacion IA - WebFile                                                                                                    |              |
| Administrar sedes                         | Cancelar Siguiente                                                                                                    |              |

**PASO 5.** En este grupo, el sistema solicita el cargue de documentos. Los archivos deben estar en formato **PDF** que no supere 2 MB y si las supera se deben comprimir con **WinZip**,

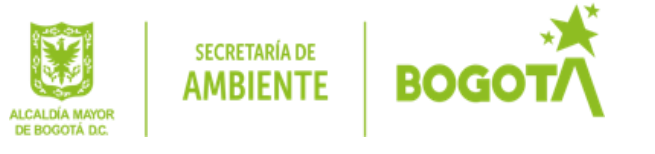

Adicional a lo anterior, se debe tener en cuenta que los nombres de los archivos no deben contener caracteres especiales y deben ser cortos.

Los documentos que se deben cargar en este paso hacen referencia a:

- Carta de solicitud de viabilidad de las acciones de mitigación de los impactos ambientales.
- Formato de Auto declaración por impacto, donde se evidencie que el uso a implantar o reconocer es de alto impacto ambiental (aplica para usos dotacional, comercio y servicios): este formato corresponde a la presentación de su auto declaración de impactos ambientales realizada mediante el siguiente link:

https://www.ambientebogota.gov.co/es/autodeclaracion-por-impacto-ambiental-para-usosdotacional-comercio-y-servicios

Nota: Para el uso del suelo residencial dentro de grandes servicios metropolitanos, no se requiere la realización de la auto declaración de impactos ambientales, solo en este caso se omite el cargue de este formato.

 Documento técnico de soporte que incorpore las acciones de mitigación de impactos ambientales, definidos en el art 245 del Decreto 555 del 2021 – POT según la actividad que desea implantar o reconocer, en el siguiente cuadro se indican los documentos técnicos para atender cada una de las acciones de mitigación.

| Criterio | Código | Acción de<br>mitigación    | Descripción                                                                                                    | Documentos<br>técnicos soporte                                                                                                    |
|----------|--------|----------------------------|----------------------------------------------------------------------------------------------------|----------------------------------------------------------------------------------------------------|
|          | MA1    | Control del ruido          | Todos los espacios donde se<br>desarrollen usos del suelo, deberán<br>cumplir con los estándares de ruido<br>máximos permitidos, de acuerdo a la<br>Resolución Nacional 627 de 2006 o la<br>norma que lo modifique o sustituya                                                                                                    | Diseño acústico, el cual<br>deberá contener como<br>mínimo lo siguiente:<br>• Identificar los<br>objetivos a cumplir<br>(normatividad)<br>depende del uso del                                                                                                    |
| 1        | MA2    | Insonorización<br>interior | Todos los espacios donde se<br>desarrollen usos de alto impacto<br>ambiental, deberán insonorizar las<br>fuentes generadoras de ruido de<br>manera que no se extiendan al medio<br>exterior del espacio que desarrolla el<br>uso de alto impacto.<br>NOTA: La SDA verificará el<br>cumplimiento de esta disposición a lo<br>largo de la operación del uso. | <ul> <li>suelo.</li> <li>Hipótesis del ruido,<br/>(maquinas, iglesias,<br/>bar). ejemplo fichas<br/>técnicas por equipos.<br/>Cuantificable por los<br/>decibeles que están<br/>implementado en las<br/>medidas.</li> <li>Memorias de cálculo</li> <li>Especificaciones de<br/>los tratamientos que se</li> </ul> |

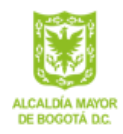

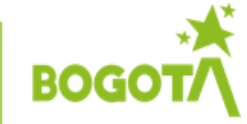

|   |     |                                                                      |                                                                                                    | están implementando<br>de acuerdo a las<br>memorias de cálculo.<br>• Recomendaciones<br>constructivas para el<br>cumplimiento de la<br>normatividad.                 |
|---|-----|----------------------------------------------------------------------|----------------------------------------------------------------------------------------------------|----------------------------------------------------------------------------------------------------|
|   | МАЗ | Adecuada<br>localización del<br>uso de alto<br>impacto ambiental     | En el caso de no ser posible la insonorización total al interior de los espacios donde se desarrollen usos de alto impacto ambiental por su complejidad, estos usos deberán localizarse a una distancia no menor a 20 metros, medidos desde el lindero más cercano a predios con usos residenciales, hospitales, guarderías, bibliotecas, sanatorios y hogares geriátricos, para mitigar el impacto.                                                                                                   | Plano catastral con la<br>ubicación del predio y<br>el uso del suelo de los<br>predios colindantes<br>ubicados en un radio<br>de 20 metros del predio<br>de estudio. |
| 3 | MA7 | Adecuada<br>localización del<br>uso de alto<br>impacto ambiental     | En el caso de no ser posible controlar<br>la emisión de olores ofensivos al interior<br>de los espacios donde se desarrollen<br>usos de alto impacto ambiental por su<br>complejidad, estos usos deberán<br>localizarse de acuerdo con las<br>distancias recomendadas en las<br>Resoluciones 1541 de 2013 y 2087 del<br>2014. Anexo 1, o la norma que las<br>modifiquen, deroguen o sustituyan.                                                                                                    | Descripción de la<br>actividad indicando la<br>aplicabilidad o no<br>según la normatividad<br>vigente.                                                               |
| 4 | MA8 | Áreas de<br>amortiguamiento<br>(si aplica, según<br>su localización) | Todos los usos que colinden con<br>Estructura Ecológica principal; - EEP,<br>deberán localizar prioritariamente las<br>cesiones públicas y espacio privado<br>afecto al uso público colindante a la<br>EEP, y desarrollar estrategias<br>paisajísticas orientadas a la siembra de<br>árboles o construcción de barreras<br>ambientales que mitiguen impactos<br>como emisiones atmosféricas por<br>fuentes fijas y ruido, y el impacto por<br>contaminación lumínica cuando<br>colinden con humedales. | Diseño paisajístico, si<br>el predio colinda con<br>EEP.                                                                                                    |

- Certificado de libertad y tradición del(los) predio(s) en estudio.
- Análisis multitemporal de usos u ocupaciones del(los) predio(s) en los últimos 20 años: Este se puede realizar mediante la herramienta Google Earth, o mediante información extraída por el catastro de Bogotá o el IGAC.

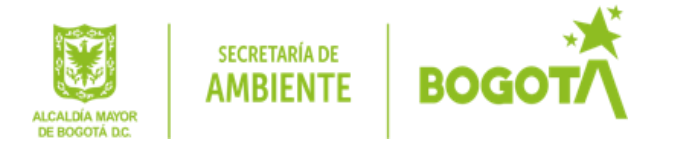

Cuando se finaliza de ingresar la información debe dar **2 veces** clic nuevamente en el botón Siguiente para generar el radicado:

|                                         | Cargue los archivos y agregue la información. Luego de clic (2 veces) en el<br>botón Siguiente |
|-----------------------------------------|------------------------------------------------------------------------------------------------|
| En ejecución (2/4)                      |                                                                                                |
| Pendientes ( 0 )                        | PR_51_02_Lista_Chequao_WF                                                                      |
| Todos los trámites Mitigacion IA - WebF | e                                                                                              |
| Administrar sedes Cancelar              | Anterior Siguiente                                                                             |

Nota: El número de radicación de su trámite está compuesto por el año, las letras "ER" y el número asignado por el sistema (Ejm: 2022ERxxx). Este lo necesitará para hacer seguimiento a su solicitud.

| HEALTHFOOD SA Editar perfi                                                                                         |                                                                          |                                                                                                    | <sub>p</sub> Inicio | 🖓 Ayuda | () Sale |
|----------------------------------------------------------------------------------------------------|--------------------------------------------------------------------------|----------------------------------------------------------------------------------------------------|---------------------|---------|---------|
| Pese<br>1. Diffundiario<br>2. Resumen de la Información<br>diffuenciada<br>3. Datos de confirmación del<br>trámite | Actividad<br>Númers de radicación<br>Fecha inicia<br>Fecha in<br>Trámite | La información fue processada autobia autobia<br>worrew Oxecetaría Distritaria de Ambientes<br>DESCRETARÍA DISTRITARI DE AMBIENTE<br>VENTANILLA VIRTURAL<br>2022/01-06 14 12 36<br>2023-01-06 14 23 36<br>Accomes de Mitigación de Impactos Ambientaires (Uso Distaconsel |                     |         |         |
| En ejecución (1/4)<br>Pendientes (0)                                                                               | Mitigacion IA - WebFile                                                  |                                                                                                    |                     |         |         |
| Todos los trámites<br>Administrar sedes                                                                            | Cancelar                                                                 | Anterior                                                                                                    | Gigueente           |         |         |

El sistema avanzará a la siguiente actividad del procedimiento quedando en el reparto de la Subdirección de Ecourbanismo y Gestión Ambiental Empresarial.

Para mayor información puede comunicarse con la Subdirección de Ecourbanismo y Gestión Ambiental Empresarial

Línea de atención: +60 (1) 3778900 ext 8900

Correo electrónico: angela.munoz@ambientebogota.gov.co

Si presenta inconvenientes en la creación del usuario, comuníquese a la línea de atención: +60 (1) 3778899 Ext. 8813

SECRETARÍA DISTRITAL DE AMBIENTE

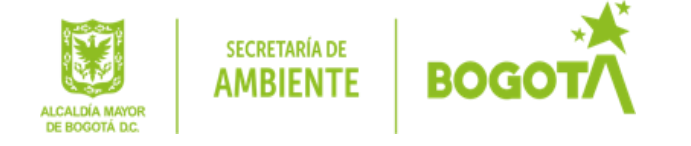

Sede principal Avenida Caracas # 54 - 38 Línea de atención +60 (1) 3778899 Horario de atención: lunes a viernes 8:00 a.m. a 5:00 p.m. Radicación de documentos: atencionalciudadano@ambientebogota.gov.co

#### PUNTOS DE ATENCIÓN PRESENCIALES

- 1. Oficina principal (Avenida Caracas # 54 38)
- 2. SuperCADE Calle 13 (Avenida Calle 13 No. 37 35)
- 3. SuperCADE Suba (Av. calle 145 No. 103B 90)
- 4. SuperCADE de Engativá (transversal 113B No. 66 54)
- 5. SuperCADE Manitas (carrera 18 I # 70G Sur)
- 6. SuperCADE Bosa (calle 57R sur # 72D -12)
- 7. SuperCADE CAD (carrera 30 # 25 90)
- 8. SuperCADE Las Américas (Av. carrera 86 No. 43 55 sur)
- 9. CADE Toberín (carrera 21 No. 169 62)
- 10. CADE Fontibón (diagonal 16 No. 104 51 Centro Comercial Viva).

Los horarios de atención de estos puntos son:

SuperCADE: de lunes a viernes de 7:00 a.m. a 5:30 p.m. y sábados de 8 de la mañana a 12 del mediodía.

CADE: de lunes a viernes de 7:00 a.m. a 4:00 p.m.

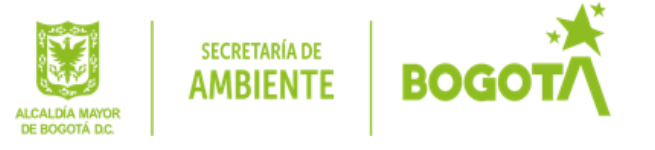